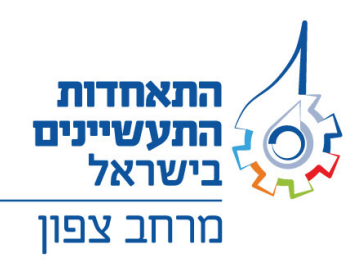

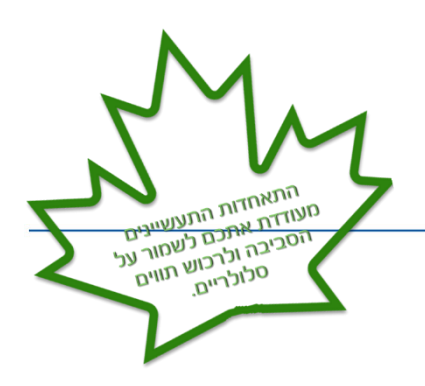

## <u>רשת שופרסל – תו הזהב פסח 2025</u>

- 1. בקצרה הליד ההזמנה השתנה, והוא כעת קל יותר, מהיר יותר, מאפשר לכם לבחור את מועד האספקה ולקבל עדכון מידי אחרי ביצוע ההזמנה.
- 2. לפני ביצוע ההזמנה שופרסל צריכה לזהות אתכם בתור איש הקשר בחברה. כדי לעשות זאת, עליכם למלא פרטים בקישור הבא (הקלק כאן) בקישור הני׳ל (הקלק כאן)

## <u>לתשומת ליבכם כי ללא מילוי הפרטים – לא תוכלו לבצע הזמנה באתר.</u>

- ביצוע ההזמנה כדי לבצע את ההזמנה, יש להיכנס לאתר של שופרסל,
  בקישור <u>הנייל (הקלק כאן)</u> כעת, יש להזין את מספר הח״פ 542006218 (התאחדות התעשיינים בישראל) ואת מספר הנייד של איש הקשר שמבצע את ההזמנה
   (אותו מילאתם בטופס בסעיף 2). בשלב זה אין צורך למלא מספר עסקה. יישלח אליכם מסרון
   (SMS) עם קוד אימות, אותו תתבקשו להזין באתר. כעת תוכלו לבצע את ההזמנה בפועל.
  - 4. שלב ראשון בהזמנה (ייפרטי הארגוןיי) אין צורך להזין שום דבר, אלא ללחוץ על המשך בחלק התחתון משמאל.
  - 5. שלב שני בהזמנה (ייסוג התו והרשאותיי) יש להזין את פרטי החברה המזמינה בשדה של יישם ארגון קצהיי, את פרטי התלושים ואת פרטי מקבל התווים ואת פרטי טוען התווים.
    - 6. שלב שלישי בהזמנה יי(פרטי ההזמנהיי) יש להזין את מספר התווים וסכום כל תו.
  - 7. שלב רביעי בהזמנה (״תשלום״) יש להזין את הכתובת למשלוח התווים ולבחור את מועד האספקה (מינימום 10 ימי עסקים ממועד ביצוע ההזמנה).
  - 8. אחרי ביצוע ההזמנה, תקבלו מספר הזמנה באתר. חשוב להבין כי בשלב זה, ההזמנה עוברת 8 אחרי ביצוע ההזמנה, תקבלו מספר הזמנה באתר. סעת, יש לבצע העברה בנקאית לשופרסל, לטיפול באופן מידי, ואין אפשרות לבטל אותה. כעת, יש לבצע העברה בנקאית לשופרסל, לפי הפרטים הבאים: שופרסל, בנק הפועלים, סניף 600, חשבון מס׳ 421515.
  - 9. **העתק מההעברה** יש לשלוח למייל <u>Tz16@shufersal.co.il</u> באופן הבא אורת הנושא הינה יימספר הזמנה – XXXX" ולמייל יש לצרף העתק מההעברה שבוצעה.
    - .10 מינימום הזמנה לכרטיס מגנטי הינו 10,000 ₪¹ ולכרטיס סלולרי הינו 2,000 ₪.
      - .11 מינימום הטענה לכרטיס 100 ש״ח מקסימום 1,000 וח.
    - .12 הכרטיסים 10 ימי עבודה ממועד משלוח ספח הזמנה + אישור העברה בנקאית.
      - נגייל (הקלק כאו) באתר בקישור הנייל (הקלק כאו).13

14.25 סלולרי 3.4.25 סלולרי 14.25 סלולרי 14.25 סלולרי 14.25 סלולרי 14.25 סלולרי 14.25 סלולרי 14.25 סלולרי 14.25 סלולרי

<sup>1</sup> במקרים חריגים יש לפנות לרועי ישראלי בטלפון 050-6225153.

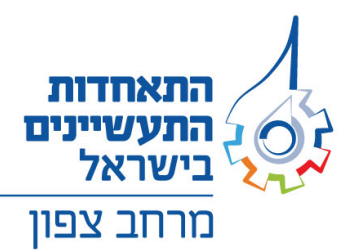

## שימו לב לטעינת הכרטיסים המגנטיים!! סדר הפעולות:

- .1. עם קבלת העסקה על המעטפה יהיה רשום מס׳ עסקה.
- על הלקוח לטעון באופן עצמאי את העסקה באתר שופרסל לטעינת העסקה לחץ כאן 2. או להתקשר לטלפון 1-800-692-692 (שלוחה 2).

מרגע שביצעת את הפעולה הכרטיסים יטענו תוך 36 שעות!

<u>חשוב</u>

בטופס ההזמנה חובה למלא את שם הנציג מהמפעל שרשאי לטעון את כרטיסי השי : שם פרטי ומשפחה, ת״ז נייד ורק הוא רשאי לטעון ולאחר הטעינה רק הנציג שטען מקבל הודעת SMS שהכרטיסים הוטענו

> לפרטים נוספים ניתן לפנות לרועי ישראלי <u>tlusheishai@industry.org.il</u> במייל